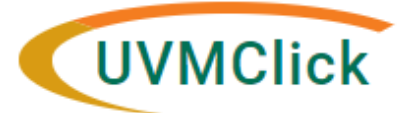

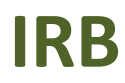

 UVMClick Website
 https://www.uvm.edu/ovpr/uvmclick

 UVMClick Login
 https://irb.connect.uvm.edu/irb

Email Support irb@uvm.edu

## How to Assign a Proxy

A Proxy is an optional security role assigned by the PI to another study team member giving them authority to edit and submit new protocol submissions on behalf of the PI for that one protocol.

## **General Guidance**

- Pls assign Proxies
- Proxies are assigned per protocol
- All Proxies MUST be named as Study Team Members first (See IRB Quick Guide - How to Add a Study Team Member)
- There can be one, multiple, or no Proxies assigned to a protocol
- All notifications that go to the PI and contact will also go to the Proxy
- Proxies have all the same editing and submitting power as the PI

## How to Assign a Proxy

On your dashboard, choose IRB and select Submissions.

1. Search for the applicable study (protocol) and click the study name to open it. For details on this process see the user guide called "Searching for a Protocol or Submission".

**\*\*TIP\*\*** Don't forget! You can use the % character as a wildcard when searching for a protocol (see IRB Quick Guide - Searching for a Protocol - for more details)

| »                                                                        | I                                                                                                    | Dashboa | rd        | Agree  | ments   | COI               |               | Facilities     | Gr               | ants         | IACUC                 | IRB                   | •••             |
|--------------------------------------------------------------------------|----------------------------------------------------------------------------------------------------|---------|-----------|--------|---------|-------------------|---------------|----------------|------------------|--------------|-----------------------|-----------------------|-----------------|
| Subm                                                                     | issions                                                                                                    | Meet    | ings R    | eports | Library | Help Center       |               |                |                  |              |                       |                       |                 |
| Submis                                                                   | sions                                                                                                    |         |           |        |         |                   |               |                |                  |              |                       |                       |                 |
| Create                                                                   | New Stud                                                                                                    | ly      | In-Review | Active | New In  | formation Reports | External IRB  | Relying Sites  | All Submissions  | Archived     |                       |                       |                 |
| Report New Information Filter by ? ID  Smith% Q + Add Filter × Clear All |                                                                                                    |         |           |        |         |                   |               |                |                  |              |                       |                       |                 |
|                                                                          | a                                                                                                    |         | and by    | Name   | •       | Study%            |               | × Remove Filte | r                |              |                       |                       |                 |
|                                                                          |                                                                                                    |         | ID        |        | Name    | ▼ Date Mo         | dified State  |                | PI First Name PI | Last Name Co | oordinator First Name | Coordinator Last Name | Submission Type |
|                                                                          | ▲ STUDY00002124       Example Study Title       10/4/2022 9:46 AM       Non-Committee Review       John       Smith       Karen       Crain       Initial Study         1 items             25 |         |           |        |         |                   | Initial Study |                |                  |              |                       |                       |                 |
|                                                                          |                                                                                                    |         |           |        |         |                   | 25 / page     |                |                  |              |                       |                       |                 |

On the left side of the screen, click the activity called "Assign PI Proxy"

Assign PI Proxy

In the subsequent pop-up click the ellipse (...)

| Assign PI Proxy                                                                                                   |           |            |  |  |  |  |  |  |
|----------------------------------------------------------------------------------------------------|-----------|------------|--|--|--|--|--|--|
| A proxy can perform PI responsibilities on your behalf, such as submitting the stu submitting continuing reviews. |           |            |  |  |  |  |  |  |
| First Name                                                                                                    | Last Name | Department |  |  |  |  |  |  |
| There are no items to                                                                                             | display   |            |  |  |  |  |  |  |

A second pop-up will present. Select the name of the person you would like to name as a Proxy by checking the appropriate checkbox next to their name and click OK.

## Select One or More Persons

| Filter by Last    | •       | Go                          | Clear | Advanced |
|-------------------|---------|-----------------------------|-------|----------|
| Deselect All      |         |                             |       |          |
| Total Selected: 1 |         | 🕅 🔍 1-1 of 1 🕨 🕅            |       |          |
| ▲ Last            | First   | Organization                |       |          |
| Locher            | Melanie | Research Protections Office |       |          |
| Total Selected: 1 |         | 🕅 🔍 1-1 of 1 🕨 🕅            |       |          |
|                   |         |                             | ОК    | Cancel   |

A screen will appear showing the proxy you selected. Click OK.

| Assign                      | n PI Proxy                                 |                          |                                                     |                           |                            |  |  |  |
|-----------------------------|--------------------------------------------|--------------------------|-----------------------------------------------------|---------------------------|----------------------------|--|--|--|
|                             |                                            |                          |                                                     |                           |                            |  |  |  |
| A proxy                     | y can perform PI res                       | ponsibilities on your be | half, such as submitting the study to the IRB, modi | fying the study, and subm | itting continuing reviews. |  |  |  |
| 1. s                        | Select study team members to act as proxy: |                          |                                                     |                           |                            |  |  |  |
|                             |                                            |                          |                                                     |                           |                            |  |  |  |
|                             | First Name                                 | Last Name                | Department                                          |                           |                            |  |  |  |
|                             | Melanie                                    | Locher                   | Research Protections Office                         | 8                         |                            |  |  |  |
|                             |                                            |                          |                                                     |                           |                            |  |  |  |
|                             |                                            |                          |                                                     |                           |                            |  |  |  |
|                             |                                            |                          |                                                     |                           |                            |  |  |  |
|                             |                                            |                          |                                                     |                           |                            |  |  |  |
|                             |                                            |                          |                                                     |                           | OK Cancel                  |  |  |  |
|                             |                                            |                          |                                                     |                           |                            |  |  |  |
|                             |                                            |                          |                                                     |                           |                            |  |  |  |
|                             |                                            |                          |                                                     |                           |                            |  |  |  |
|                             |                                            |                          |                                                     |                           |                            |  |  |  |
| ne new cho                  | pice will now d                            | isplay at the top        | of the protocol                                     |                           |                            |  |  |  |
| STUD                        | Y00002                                     | 2124: Exa                | mple Study Title                                    |                           |                            |  |  |  |
| Principal inve              | estigator: John Sm                         | ith                      |                                                     | IRB office:               | CHRMS (Medical)            |  |  |  |
| Submission t                | ype: Initial Stu                           | Jdy                      |                                                     | IRB coordinator:          | Karen Crain                |  |  |  |
| Primary cont<br>Pl proxies: | act: John Sm<br>Melanie                    | Locher                   |                                                     |                           | 2010 Requirements          |  |  |  |
| 3ubmitting De               | epartment: Med-Ge                          | eneral                   |                                                     |                           |                            |  |  |  |

**\*\*TIP\*\*** If the person you want to choose to be a Proxy is not on the list, then a MOD submission to add that person to the study team member list (aka Key Personnel change) must be done first. Once that MOD is approved, their name will be available to be selected as a Proxy as described in this quick guide.

Initial Review Level: